Level 3

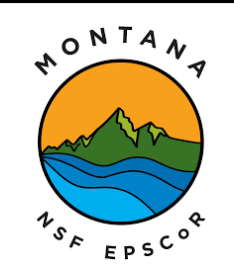

This material is based upon work supported in part by the National Science Foundation EPSCoR Cooperative Agreement OIA-1757351. Any opinions, findings, and conclusions or recommendations expressed in this material are those of the author(s) and do not necessarily reflect the views of the National Science Foundation.

## Displays

So far in this series we have used the Serial Monitor to display data. But if we want to take our circuit out in the field to collect data, it would be better to not have to carry the computer along. It solve this problem we can add a display to our circuit. There are many different types and sizes of displays we can purchase for our Arduino. We are going to use the liquid crystal display (LCD) for our display. This display will allow us to have 32 (2 rows of 16 characters) characters. We will construct the LCD use two different methods.

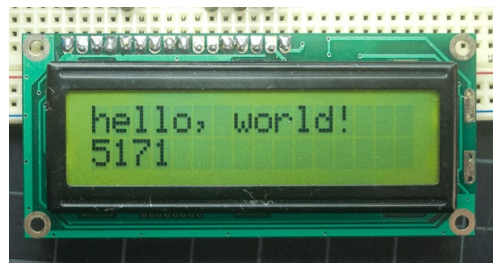

Let's start with the basic functionality of the LCD. Looking at the diagram below wire up the LCD screen. There are a lot of wires, if you mess up it is ok. This is a great exercise in troubleshooting your wiring.

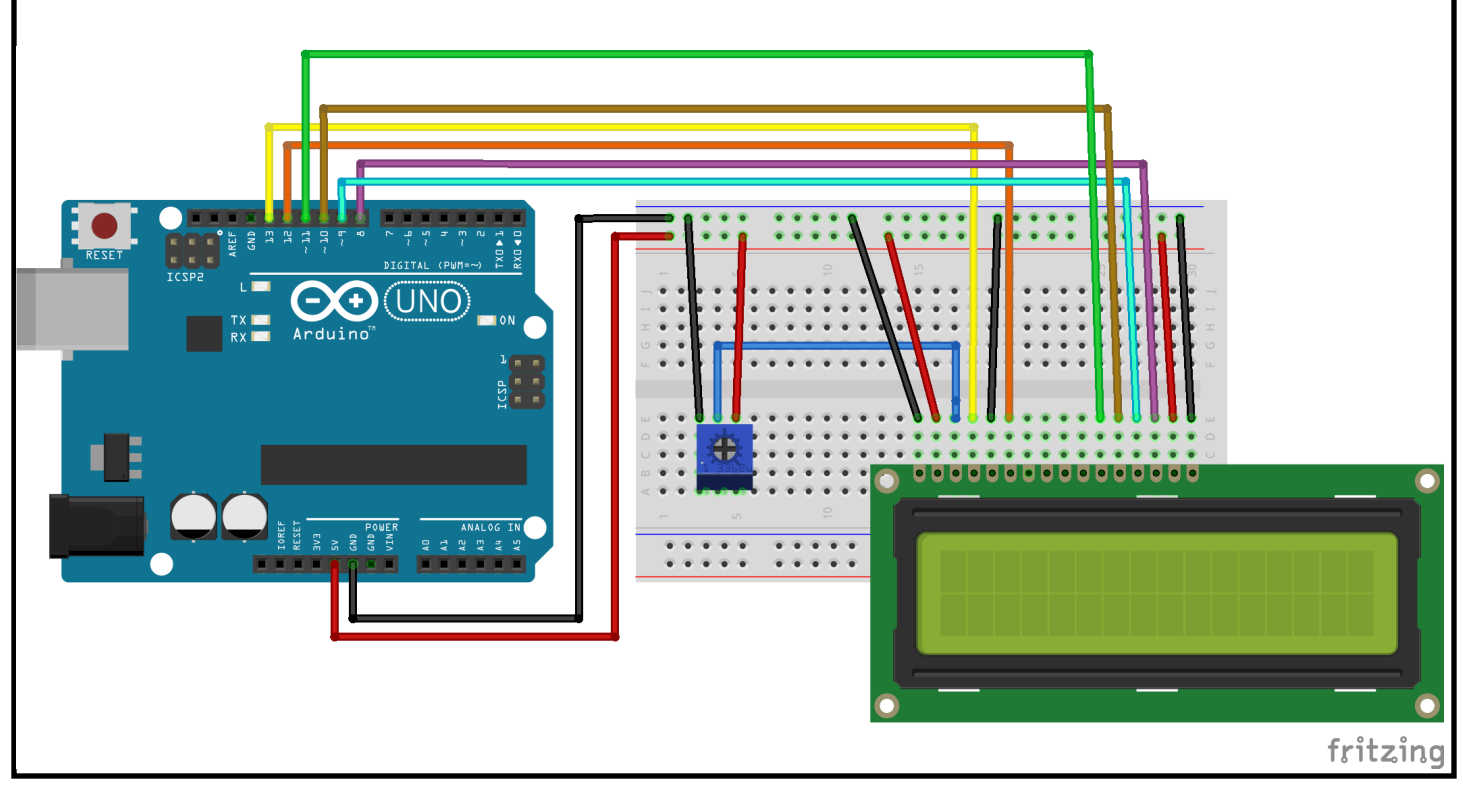

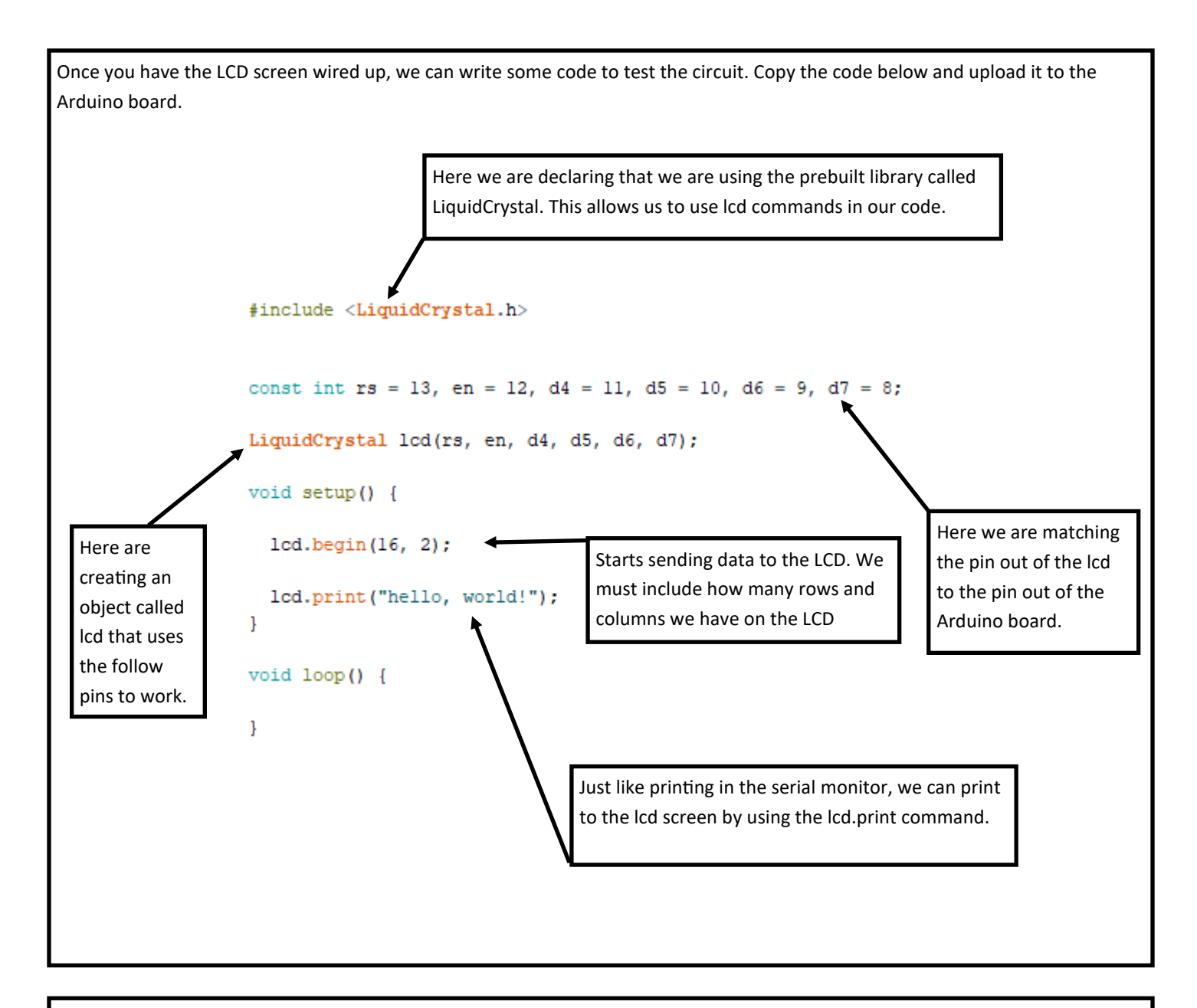

## Troubleshooting

My LCD is not lighting up -> check you wiring connects-> check for broken wires

My LCD is lighting up but I don't see anything-> turn the knob on potentiometer to change contrast-> check wiring

My LCD screen has a bunch of mumbo jumbo-> reset the Arduino board->check wiring

Now that you have successfully sent data to the display, lets explore how we can use the LCD. We are going to make a revolving meal menu and a temperature display. These are just a few things you can use displays with. There are more uses and different types of displays out there and they all work pretty much the same.

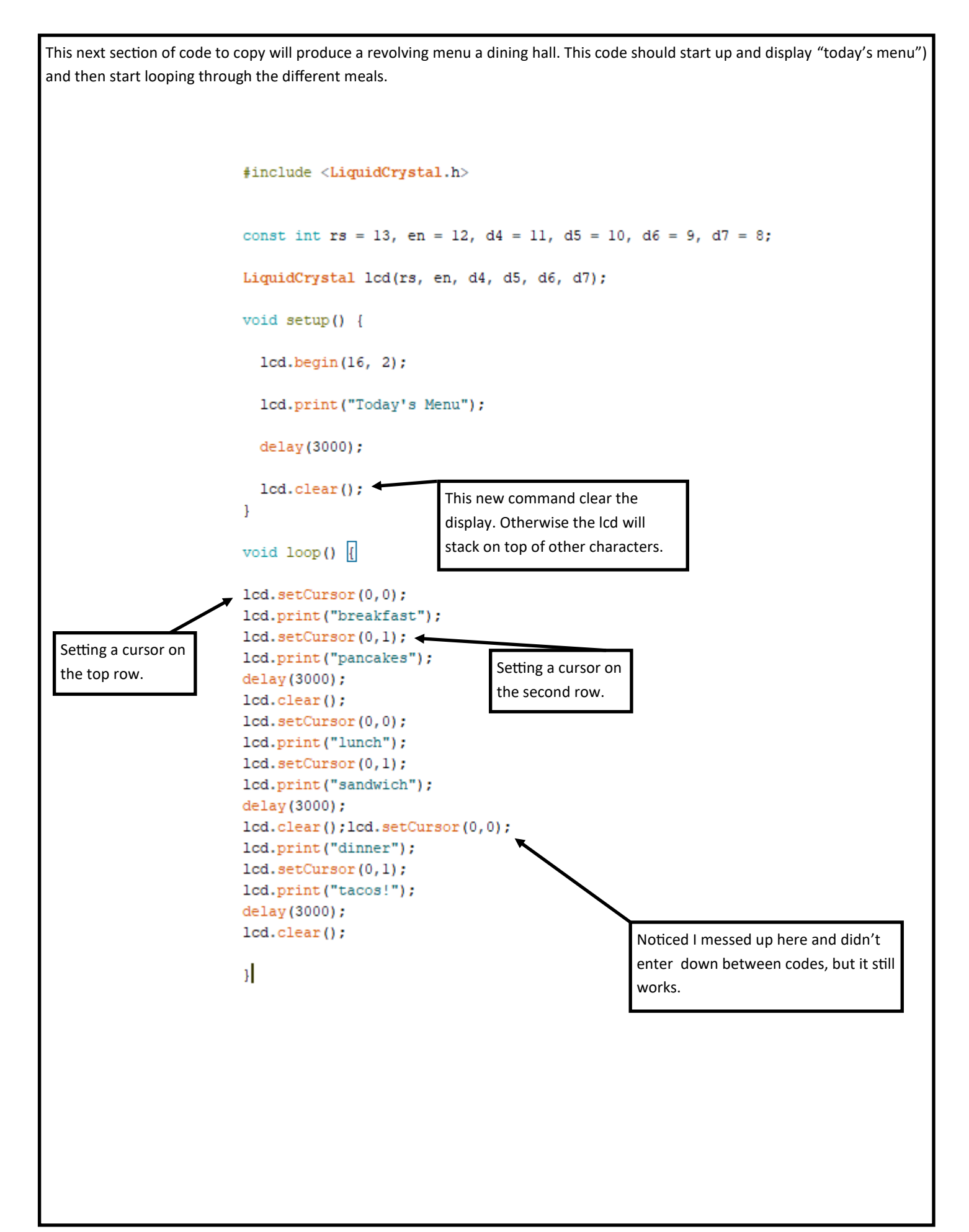

This next code allows us to send data to the lcd from the serial monitor. It almost like sending instant messages, but it is only to the lcd. Copy the code below and follow the instructions. This code can also be found in the file->examples->liquidcrystal->serialdisplay. If you use the example code, make sure you make changes to the pin outs for the lcd.

```
#include <LiquidCrystal.h>
const int rs = 13, en = 12, d4 = 11, d5 = 10, d6 = 9, d7 = 8;
LiquidCrystal lcd(rs, en, d4, d5, d6, d7);
void setup()
{
 lcd.begin(16, 2);
  Serial.begin(9600);
}
void loop()
ł
  // when characters arrive over the serial port ...
  if (Serial.available()) {
    // wait a bit for the entire message to arrive
    delay(100);
   // clear the screen
    lcd.clear();
    // read all the available characters
   while (Serial.available() > 0) {
      // display each character to the LCD
     lcd.write(Serial.read());
    }
  }
}
```

Upload the code to your Arduino board and open the serial monitor. At the top of the serial monitor is a command bar where we can type in. Type "test" and click send. You should see "test" show up on your lcd screen. Remember we can only have 16 characters and spaces count as a character.

| COM5                      |         |             | - |         | ×     |
|---------------------------|---------|-------------|---|---------|-------|
| test                      |         |             |   |         | Send  |
|                           |         |             |   |         |       |
|                           |         |             |   |         |       |
|                           |         |             |   |         |       |
|                           |         |             |   |         |       |
|                           |         |             |   |         |       |
|                           |         |             |   |         |       |
|                           |         |             |   |         |       |
|                           |         |             |   |         |       |
|                           |         |             |   |         |       |
|                           |         |             |   | -1      |       |
| Autoscroll Show timestamp | Newline | ✓ 9600 baud | ~ | Clear o | utput |

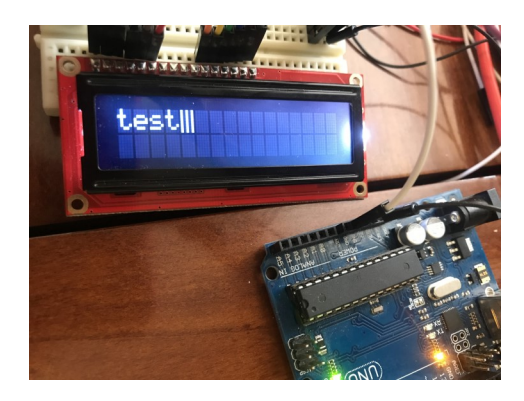

Now that we have the basic functionality of the LCD screen down, lets look at a way to simplify the wiring. We are going to use the  $I^2C$  (<u>inter-integrated circuit</u>) adaptor for the LCD to condense the wires down to 4. To start find your  $I^2C$  adaptor and attach it to your LCD. Next create the circuit below.

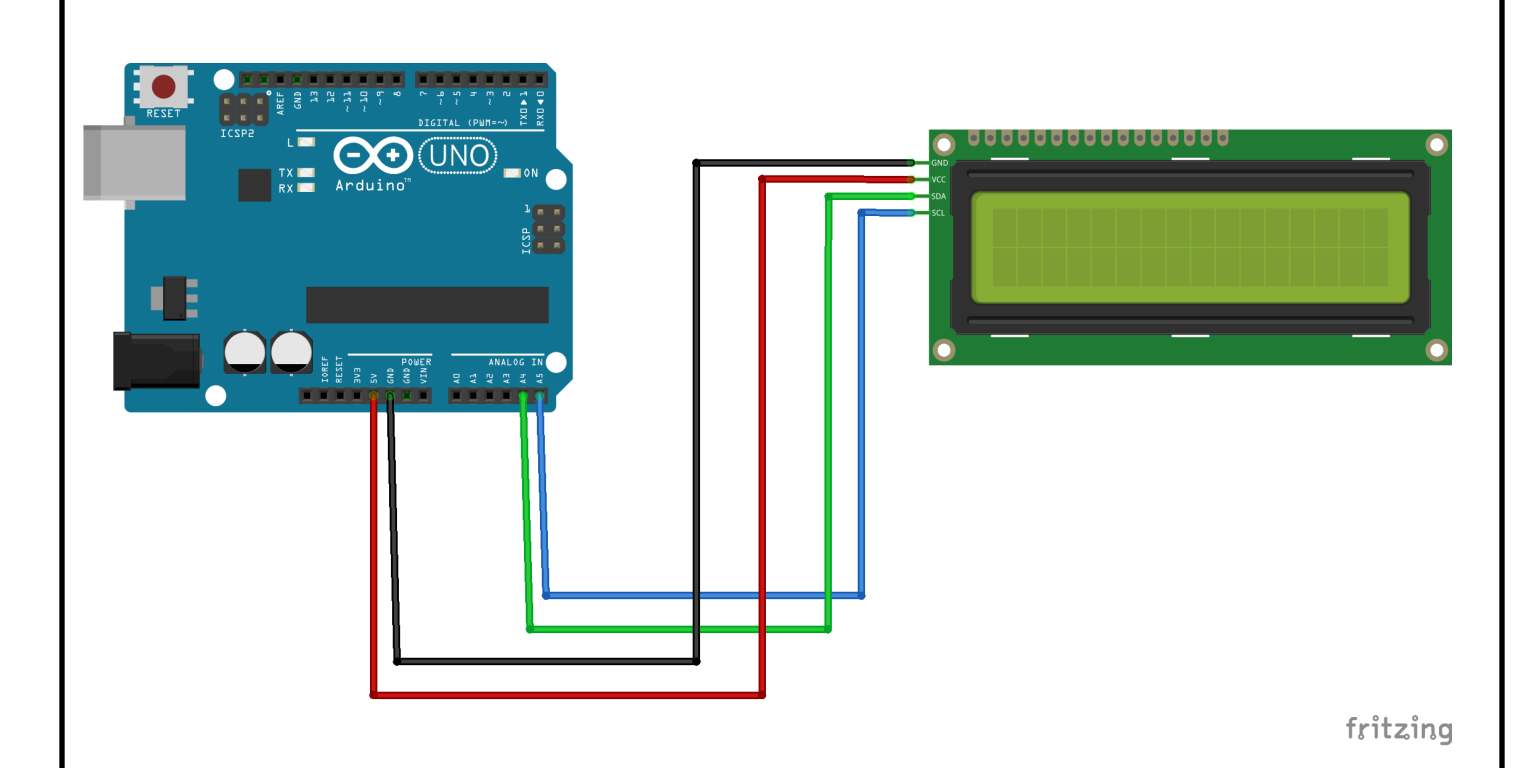

Once you have the circuit built, let's look at the first code we are going to use. When using I<sup>2</sup>C we need to find the address of the device. Most devices you purchase will come with an address labeled. But what if you need to find the address? Well there is a code for that prebuilt in the LiquidCrystall2C library, which is not included in our Arduino library. We will need to install this library first. In Arduino go to Tools->manage libraries.

| Manage Libraries       Ctrl+Shift+1         Acclude <wir< td="">       Serial Monitor       Ctrl+Shift+M         Ad setup ()       Serial Plotter       Ctrl+Shift+L         bire.begin (       WiFi101 / WiFiNINA Firmware Updater       WiFi101 / WiFiNINA Firmware Updater         Board: "Arduino Uno"       &gt;         reirial.begin (erial.prin       Get Board Info       &gt;         Manage Libraries       Ctrl+Shift+L       &gt;         Board: "Arduino Uno"       &gt;       &gt;         Get Board Info       &gt;       &gt;         Manage Libraries       Programmer: "Arduino as ISP"       &gt;</wir<> | c_scanner                              | Auto Format<br>Archive Sketch<br>Fix Encoding & Reload | Ctrl+T                       |   |
|----------------------------------------------------------------------------------------------------|----------------------------------------|--------------------------------------------------------|------------------------------|---|
| Senal Monitor     Ctrl+Shift+M       d setup ()     Serial Plotter     Ctrl+Shift+L       Jire.begin (     WiFi101 / WiFiNINA Firmware Updater       Board: "Arduino Uno"     >       rhile (!Ser     Port: "COM5 (Arduino Uno")       erial.prin     Get Board Info       d loop () {     Programmer: "Arduino as ISP"       nt nDevice     Burn Bootloader                                                                                                    | clude ≤Wir                             | Manage Libraries                                       | Ctrl+Shift+I                 |   |
| lire.begin (       WiFi101 / WiFiNINA Firmware Updater         eerial.begi       Board: "Arduino Uno"         rhile (!Ser       Port: "COM5 (Arduino Uno)"         eerial.prin       Get Board Info         d loop () {       Programmer: "Arduino as ISP"         nt nDevice       Burn Bootloader                                                                                                    | d setup()                              | Serial Monitor<br>Serial Plotter                       | Ctrl+Shift+M<br>Ctrl+Shift+L |   |
| Board: "Arduino Uno"       >         rhile (!Ser       Port: "COM5 (Arduino Uno)"       >         Get Board Info        >         d loop() {       Programmer: "Arduino as ISP"       >         Int nDevice       Burn Bootloader       >                                                                                                    | Wire.begin(                            | WiFi101 / WiFiNINA Firmware Updater                    |                              |   |
| erial.prin     Port: "COM5 (Arduino Uno)"     >       Get Board Info                                                                                                    | <mark>erial.</mark> begi<br>hile (!Ser | Board: "Arduino Uno"                                   | >                            | × |
| d loop() { Programmer: "Arduino as ISP" ><br>nt nDevice Burn Bootloader                                                                                                    | erial.prin                             | Port: "COM5 (Arduino Uno)"<br>Get Board Info           | >                            |   |
| nt nDevice Burn Bootloader                                                                                                    | d loop() {                             | Programmer: "Arduino as ISP"                           | >                            | • |
|                                                                                                    | nt nDevice                             | Burn Bootloader                                        |                              |   |
| <pre>erial.println("Scanning");</pre>                                                                                                    | erial.println                          | ("Scanning");                                          |                              |   |

When the library manager opens, search for "liquidcrystal I2C". You will need to scroll down a bit and find the right library by Marco Schwartz. Click the install button and wait for the library to be installed and close out of the library manager. 💿 Library Manager × Type All V Topic All LiquidCrystal I2C A library with you can generate a menu s based on the nested set model with multi layers Supports serial monitor, ^ liquidcrystal, i2c, graphic displays (u8glib), ... More info Version 2.3.5 🗸 Insu LiquidCrystal I2C by Marco Schwartz Version 1.1.2 INSTALLED A library for I2C LCD displays. The library allows to control I2C displays with functions extremely similar to LiquidCrystal library. THIS LIBRARY MIGHT NOT BE COMPATIBLE WITH EXISTING SKETCHES. More info LiquidCrystal m by Dominic Luciano Control library for an advanced RS232\I2C\SPI LCD display by Longtech & NKC Electronics This LiquidCrystal library facilitates simplified, yet extensive plug-n-play control of a Longtech & NKC Electronics serial LCD display via a user selectable RS232, I2C, or SPI interface. More info Close Find the i2c scanner under File->Example->Wire->ic2\_scanner. Open that sketch and upload it to your board. Once the code is uploaded, open the serial monitor and watch the code do its job. You will be given a hex address that you should right down, we will be needing it later. Mine for this device is 0x27. In more complex circuits we would need to change addresses of devices but that is outside the scope of what we are doing for this series. 💿 COM5  $\times$ Send I2C Scanner Scanning... I2C device found at address 0x27 ! done Now that we have the device address we can start playing with the lcd again using I<sup>2</sup>C adaptor. Most of the code will still be the same as before with a differences. Lets look at the code on the next page and see what is different. This code can be found in examples under the LiquidCrystal I2C library labeled hello world. You will need to make some changes to the example code to work with our display of 12x2. The example uses a 20x4 display.

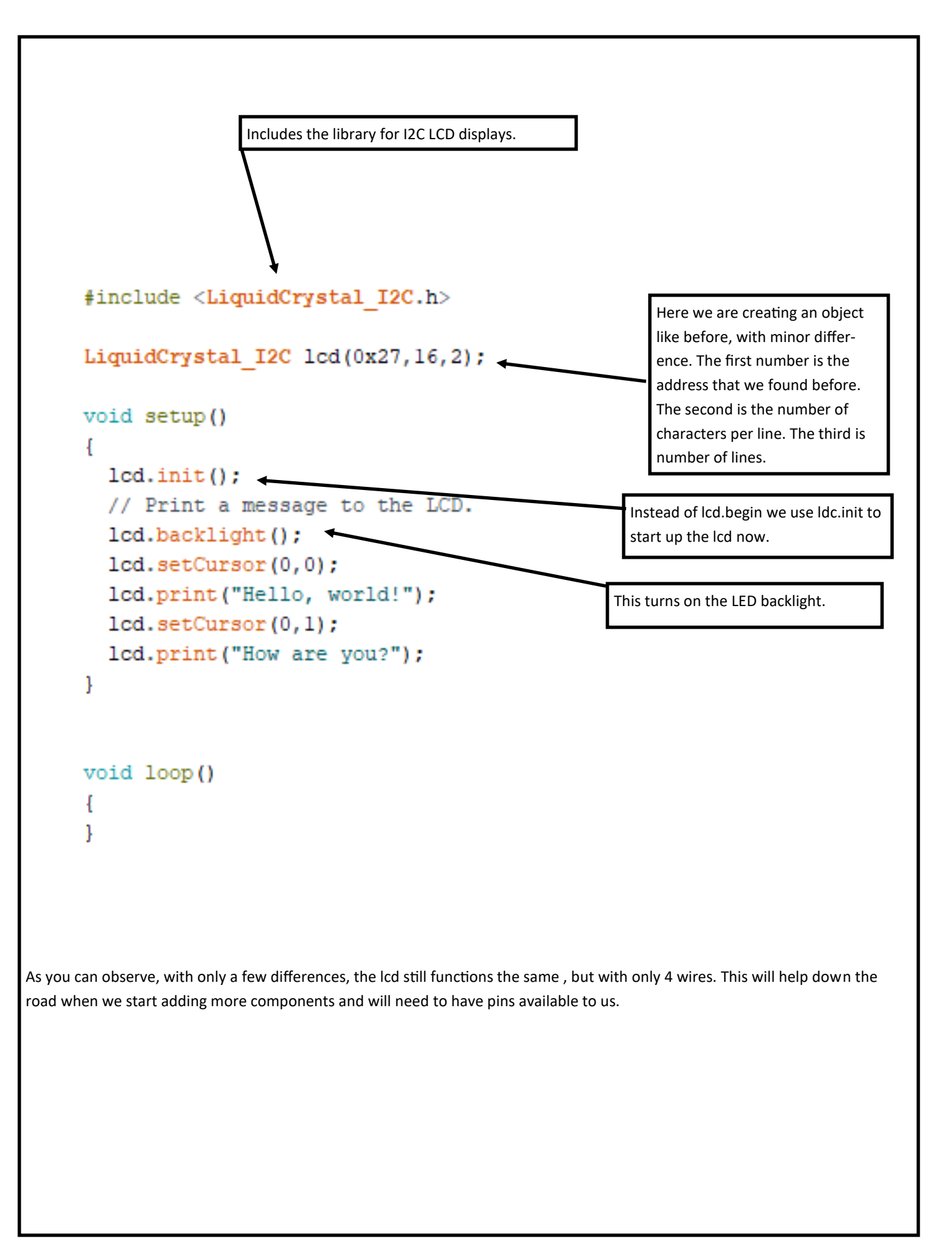

Now that we are comfortable with the lcd screen, let's add a sensor to the project. We are going to create a temperature reader. We will be using TMP36 sensor. These are a cheap but pretty precise sensor. If you look at it with the flat side towards you the left pin needs to be connected to 5v. The middle pin needs to be connected to A0. The right pin needs to be connected to ground. Now if you have the 5v and ground flipped you will know, the sensor get very hot when this happens and will burn you if you are not careful. When you power up the circuit and you feel heat, power down right away and flip the connections. Use the diagram below to help with construction.

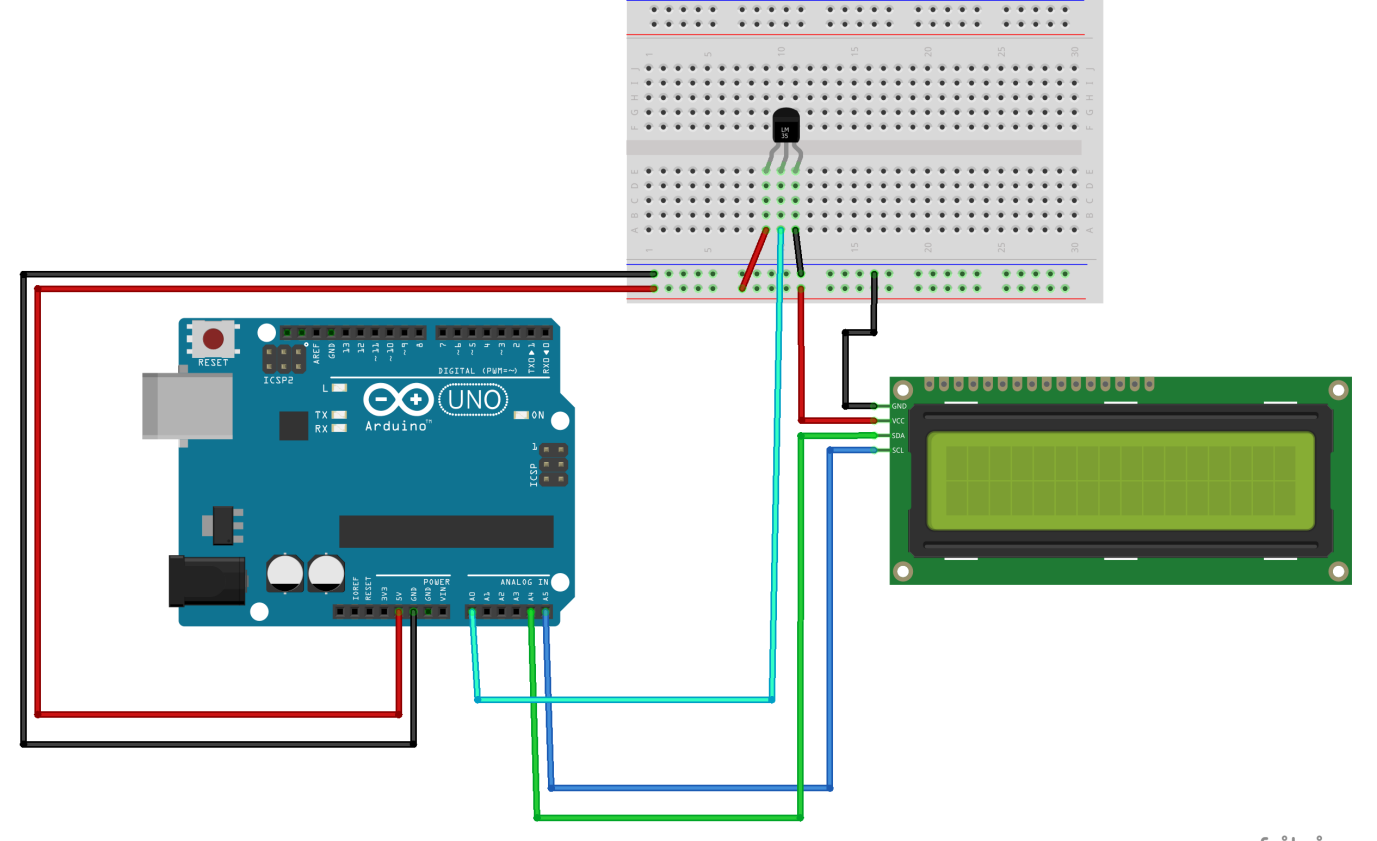

fritzing

The next page has the code that we will be using. One of the things you might notice is that we can use arithmetic in our code. We use arithmetic in this project to convert the voltage reading from the A0 pin to a value we can understand (temperature). You may notice that we can print variable values into the LCD.

Troubleshooting

- Sensor is very hot-> gnd and 5v needs to be flipped
- LCD is showing jumbo->check connects-> check code->reset board

Going further

- Add another temperature scale to display
- Can you change code to get a more accurate reading?
- How could you waterproof the temperature sensor?

```
#include <LiquidCrystal I2C.h>
LiquidCrystal I2C lcd(0x27,16,2);
float voltage = 0;
float degreesC = 0;
float degreesF = 0;
void setup()
{
  lcd.init();
 lcd.backlight();
  lcd.clear();
}
void loop()
ł
  voltage = analogRead(A0) * 0.004882813;
  degreesC = (voltage - 0.5) * 100.0;
  degreesF = degreesC * (9.0 / 5.0) + 32.0;
  lcd.clear();
  lcd.setCursor(0, 0);
  lcd.print("Degrees C: ");
  lcd.print(degreesC);
  lcd.setCursor(0, 1);
  lcd.print("Degrees F: ");
  lcd.print(degreesF);
  delay(1000);
}
```